# Setup QB: Edit, Preferences, Integrated Applications

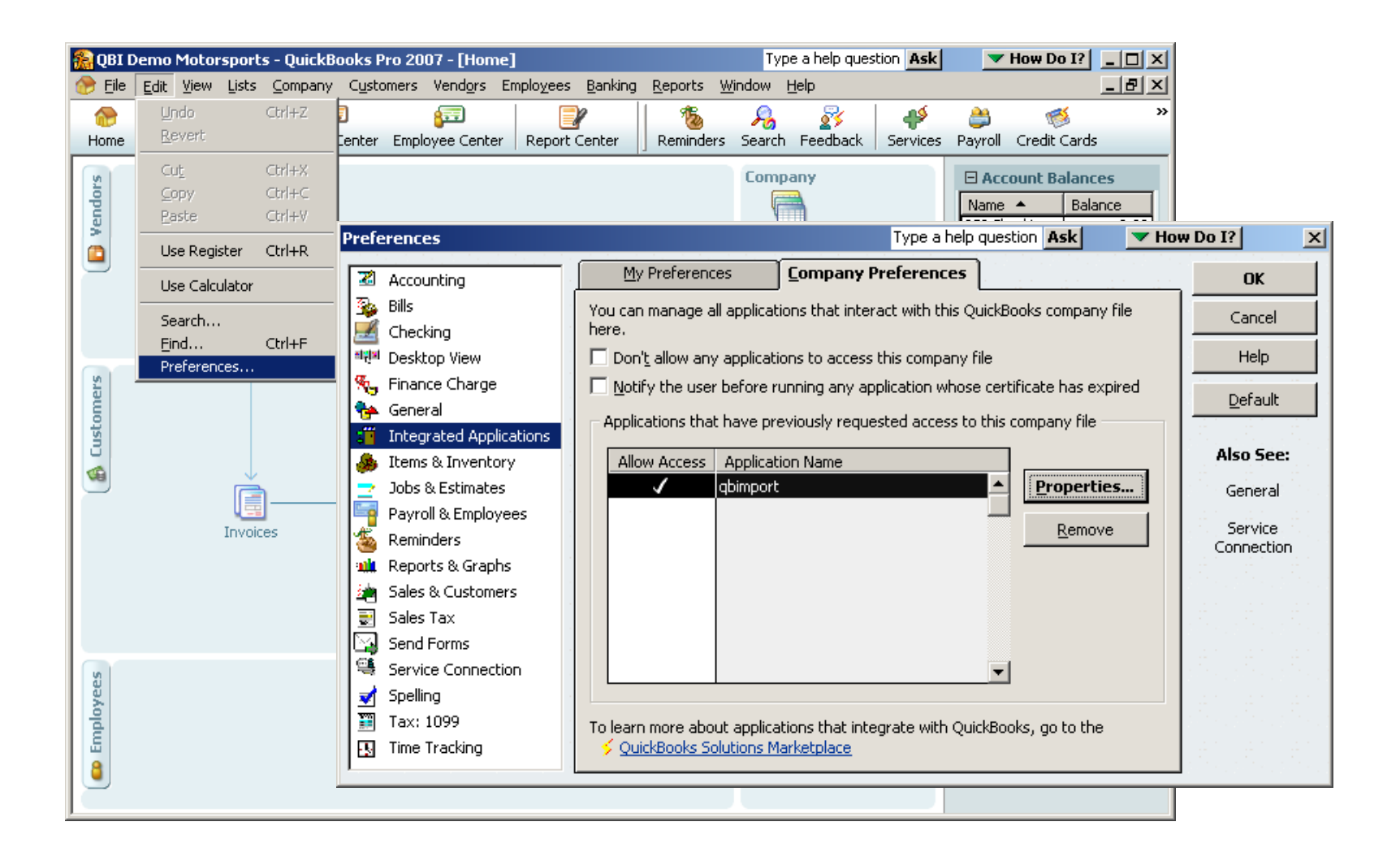

# Setup QB: Integrated Applications, Properties

| Properties - qbimport                                                                                                    | Type a help question Ask                                                                | How Do I? X                                                      |                                      |                                                                   |                                     |     |
|----------------------------------------------------------------------------------------------------|-----------------------------------------------------------------------------------------|------------------------------------------------------------------|--------------------------------------|-------------------------------------------------------------------|-------------------------------------|-----|
| Access <u>R</u> ights                                                                                                    | Details                                                                                 |                                                                  |                                      |                                                                   |                                     |     |
| ✓ Allow this application Prompt before a Allow this application □ Allow this application Login as:                                                                                                    | n to read and modify this company file<br>lowing access<br>ation to login automatically |                                                                  |                                      |                                                                   |                                     |     |
| Allow this application of the second second seco | tion to access <u>S</u> ocial Security Numbers,                                         | Properties - o                                                   | qbimport                             | Type a help question Ask                                          | V How Do I?                         | ×   |
| Tell me more                                                                                                    | and the official data                                                                   | Access <u>F</u>                                                  | ights                                | Details                                                           |                                     | 111 |
| Search for information abo                                                                                                    | <b>OK</b> Cancel<br>ut this application at the<br><u>Marketplace</u>                    | Name:<br>Description<br>Developed<br>First Access<br>Last Access | By:<br>ed:                           | qbimport<br>Unknown<br>10/17/2006 13:56:55<br>10/17/2006 13:57:01 |                                     |     |
|                                                                                                    |                                                                                         | This appli<br>the develo                                         | cation does<br>oper's ident          | s not have a certificate. Quick<br>tity.                          | Books cannot determin<br>ancel Help | ne  |
|                                                                                                    |                                                                                         | Search for info                                                  | rmation abou<br><u>s Solutions M</u> | ut this application at the<br>Iarketplace                         |                                     |     |

# Setup QB: Application with No Certificate

| QuickBooks - Application wi                                      | th No Certificate                                                                                                    |                                                                                       | ×                                                                                                    |     |
|------------------------------------------------------------------|----------------------------------------------------------------------------------------------------|---------------------------------------------------------------------------------------|----------------------------------------------------------------------------------------------------|-----|
| MORATE                                                           | An application without a certificate is reque<br>following QuickBooks company file:<br><b>QBI Demo Motorsy</b><br>Access may include reading and modifying Q<br>enhancing the QuickBooks user interface.<br>The Application Calls Itself<br><b>qbimport</b><br>Certificate Information<br><b>This application does not have a cert</b><br><b>cannot verify the developer's identi</b> | sting access to the<br>ports<br>QuickBooks data as we<br>rtificate. QuickBook<br>ity. | Access Confirmation         You have chosen to grant the application <b>qbimport</b> access to the QuickBooks company file <b>QBI Demo Motorsports</b> whenever this QuickBooks file is open.         Access rights:         - Read and modify QuickBooks data         (NOT including personal data)         - Enhance the QuickBooks user interface | X   |
|                                                                  | QuickBooks Solutions Marketplace<br>Search for information about this applicati<br><u>Search for information about this applications</u>                                                                                                    | ion at the<br>Confirm to Proceed                                                      | Go Back                                                                                                    |     |
| C No<br>C Yes, prompt each time                                  | ation to read and modify this company file?                                                                                                    | This application i<br>access your file,<br>misuse your data<br>Help.                  | n is not signed with a digital certificate. If you allow unsigned applications to<br>le, a different application could use the same application name and possibly<br>ata. For suggestions about enhancing the safety of your company's data, cli<br>you want to allow this access?                                                                   | ick |
| C Yes, always; allow access ev                                   | ven if QuickBooks is not running                                                                                                    | Are you sure you                                                                      |                                                                                                    |     |
| □ Allow this application to acce<br>customer credit card informa | ess personal data such as Social Security Nur<br>ation.                                                                                                    | nbers and<br><u>Tell me</u>                                                           | e more                                                                                                    |     |
|                                                                  | Continue Cancel                                                                                                    | Help                                                                                  |                                                                                                    |     |

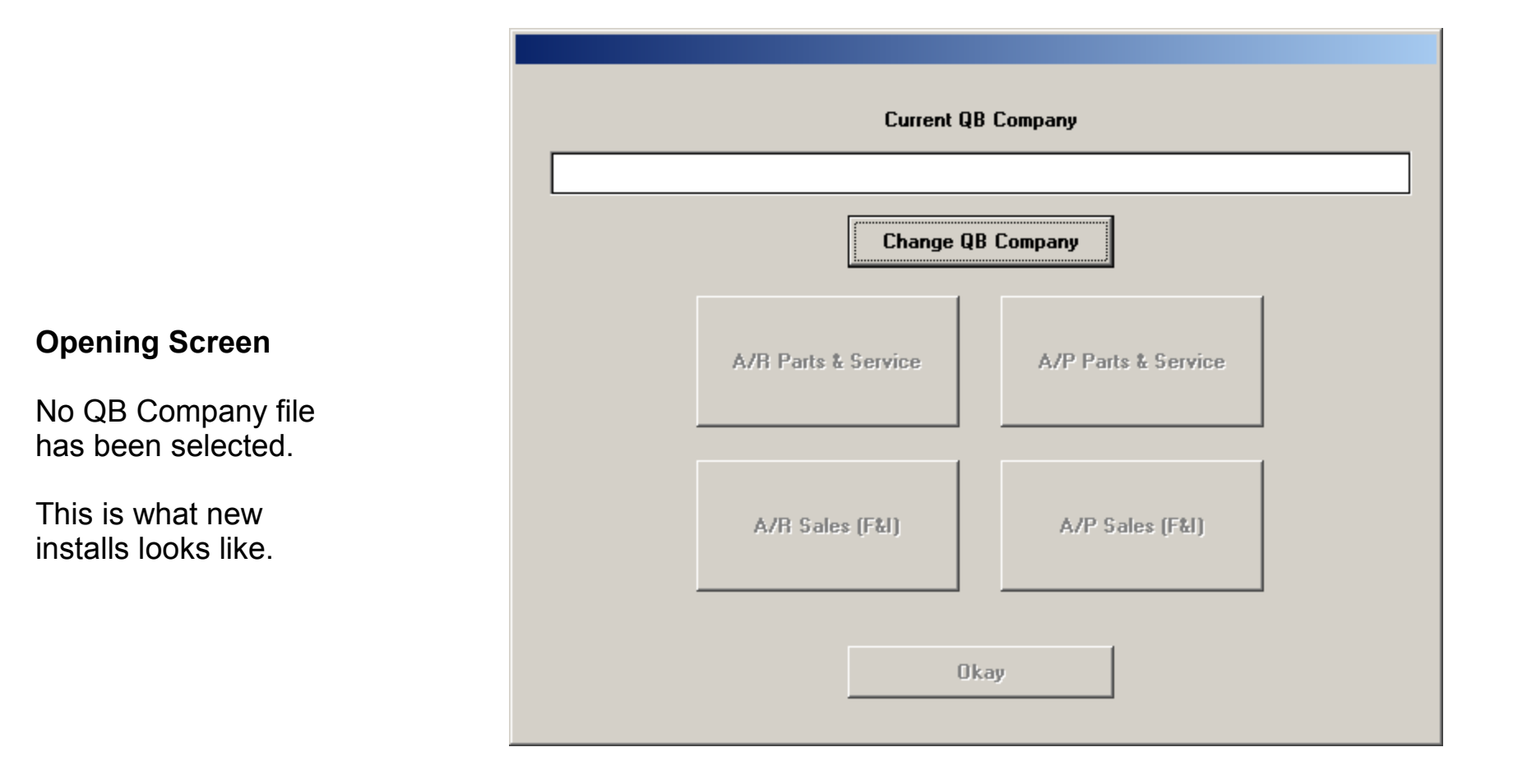

### **Opening Screen**

QB Company is already selected.

User now selects the Integration Function to work with.

Functions are classified by Department + Accounting Ledger.

Departments are:

- Parts & Service
- Showroom

Accounting Ledgers are:

- Income = Accounts Receivable
- Billing = Accounts Payable

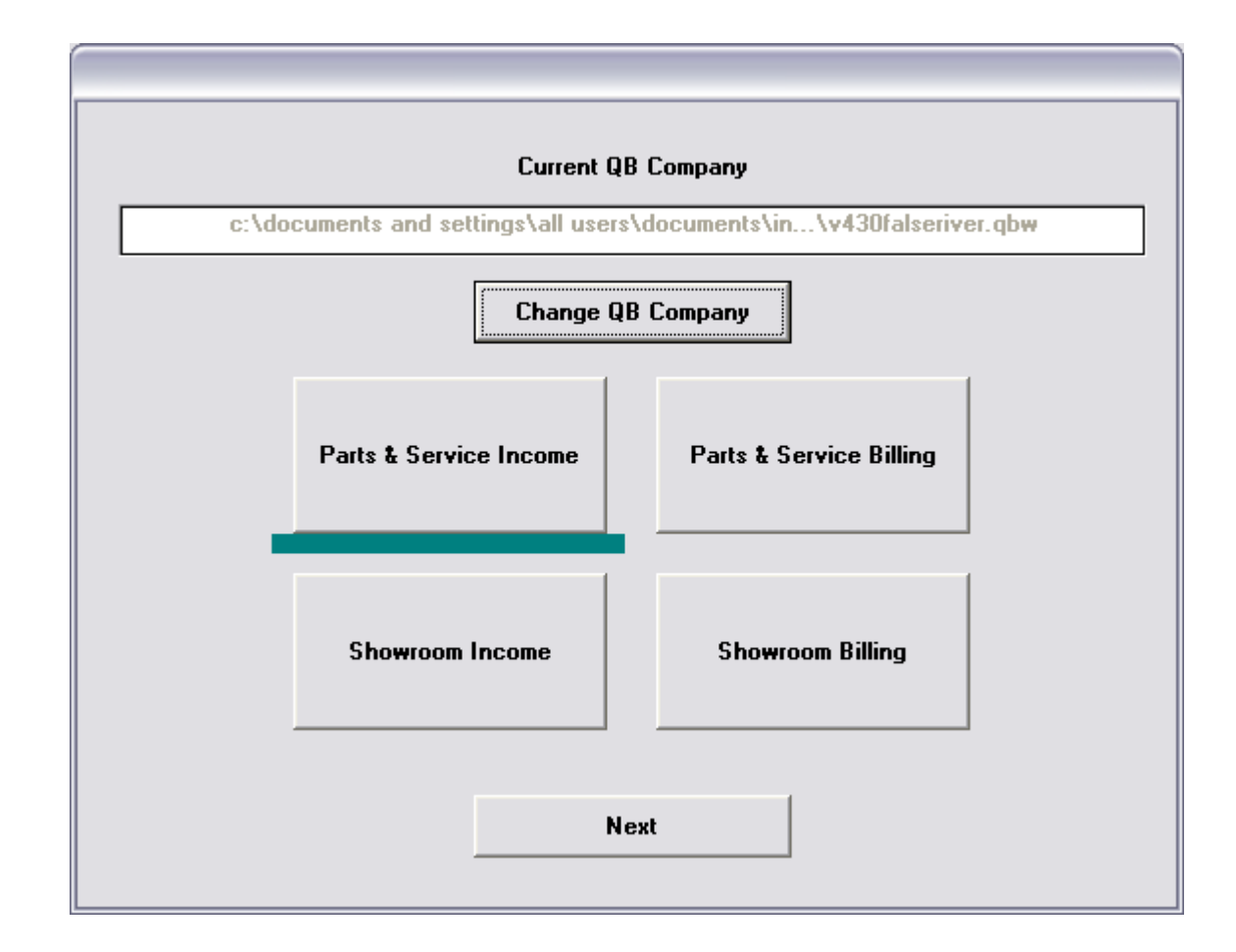

| Comptron QB Integration: c:\d                      | cuments and settings)           | at users\docum                              | ents\in               | .\v430falseriver.qb             | ow ( Parts / Servic              | e - Incom                       | e)                       |                   | _           |   |
|----------------------------------------------------|---------------------------------|---------------------------------------------|-----------------------|---------------------------------|----------------------------------|---------------------------------|--------------------------|-------------------|-------------|---|
| <u>File S</u> etup <u>T</u> ools <u>H</u> elp      |                                 |                                             |                       |                                 |                                  |                                 |                          |                   |             |   |
|                                                    | Transactions                    | Test Erro                                   | ors                   |                                 |                                  |                                 |                          |                   |             |   |
| Parts / Service - Income                           | 05/10/2011                      |                                             | End-o                 | f-Day Transactions Li           | ist (Import)                     |                                 |                          | Page              | 1           | ~ |
| Waiting to Import                                  |                                 |                                             | End-                  | of-Day: 10/20/2010, "           | 17:03:51                         |                                 |                          |                   |             |   |
| 10/08/10 18:53 No Errors                           | Date Ticket                     | Dept C                                      | ustomer               |                                 | Pmt Method                       | C                               | ust Ac                   | count             |             |   |
| 10/20/10 17:03 Errors!<br>04/16/08 12:00 No Errors | Trans Type                      | Part Number; C<br>Description; W            | lode<br>k Code        |                                 | Amount                           | Cost                            | Tax                      | Vendor            |             | = |
|                                                    | 10/20/2010 063405               | Parts                                       |                       |                                 | MIXED PMT                        |                                 |                          |                   |             |   |
|                                                    | Return<br>Sale<br>Tax Refunded  | 10L-14390-02-<br>12R-14191-00-              | DO; 14390<br>OO; 1419 | 1                               | -99.88<br>8.61<br>-10.04         | -32.43<br>2.83<br>0.00          | Tax<br>Tax<br>Non        | 003<br>003        |             |   |
|                                                    | Money                           |                                             | ,                     |                                 | -1.31                            | 0.00                            | Non                      |                   |             |   |
|                                                    | Lheck<br>Visa                   | Card No 1478                                | r                     |                                 | -20.00<br>-10.00                 | 0.00                            | Non                      |                   |             |   |
|                                                    | Master Card                     | Card No 8547                                |                       |                                 | -25.00                           | 0.00                            | Non                      |                   |             |   |
|                                                    | Other                           | Card No 85976                               | iC                    |                                 | -45.00                           | 0.00                            | Non                      |                   |             |   |
|                                                    | Tax Detail                      | 10.0000 % ta                                | x on \$-91            | .27                             | -9.12                            | 0.00                            | ST                       | (Parts)           |             |   |
|                                                    | l ax Detail                     | 1.0000% ta                                  | x on \$-91            | .21                             | -0.92                            | 0.00                            | LU                       | [Parts]           |             |   |
|                                                    |                                 |                                             |                       | Ticket Totals<br>Payment Totals | -101.31<br>-101.31               | -29.60                          |                          |                   |             |   |
|                                                    | 10/20/2010 063406               | Parts                                       |                       |                                 | MONEY                            |                                 |                          |                   |             |   |
| Show Imported                                      | Sale<br>Return<br>Sale<br>Money | 1UY-11181-01-<br>15R-26335-00-<br>05200078; | 00; 1118<br>00; 2633! | 1<br>5                          | 22.19<br>-41.87<br>21.95<br>2.27 | 10.07<br>-7.70<br>13.20<br>0.00 | Non<br>Non<br>Non<br>Non | 003<br>003<br>010 |             |   |
| lest End-of-Day                                    |                                 |                                             |                       | Ticket Totals<br>Payment Totals | 2.27<br>2.27                     | 15.57                           |                          |                   |             | ~ |
|                                                    | Print                           | Preview                                     | ,                     | Print Setup                     |                                  |                                 |                          |                   |             | 1 |
|                                                    |                                 |                                             |                       |                                 |                                  |                                 |                          | E                 | <u>x</u> it |   |
| 10/20/10 17:03                                     |                                 |                                             |                       |                                 |                                  |                                 |                          |                   |             |   |

### **Integration Screen:**

Circled buttons are context sensitive. The browser "Tabs" display as appropriate for Integration Status (Ready or Imported) and for End of Day status (Exported, Errors, Ready, Imported, Partially Imported).

The Show button toggles between Ready Status and Imported Status.

The Test button changes to "Import" when the EOD is "Ready", and changes to "Backout EOD" when the EOD is Imported or "Partially Imported".

Screen text is also context sensitive, as is the screen title.

```
CQI_ver4-35 (Revised: 7/18/11)
```

#### **Integration Screen Menus:**

Menu options are context sensitive. All Menu options are not available for all Integration Functions. (Integration Functions are: Parts & Service Income, Showroom Income, and Showroom Bills.)

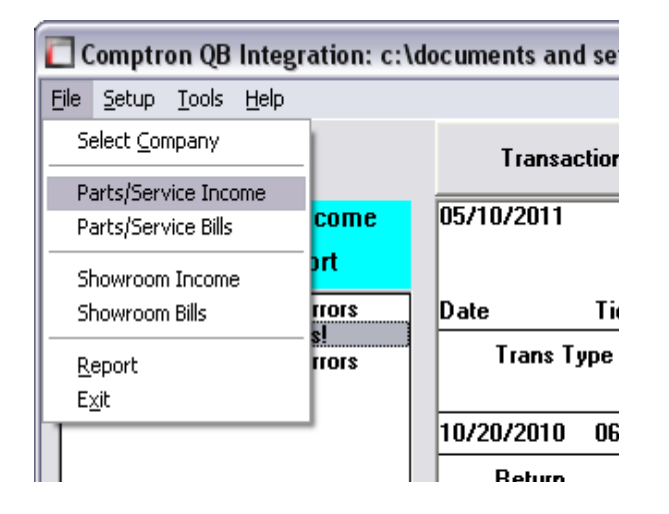

### File Menu:

Select Company (to change QB Companies) Parts/Service Income Parts/Service Bills (future implementation) Showroom Income Showroom Bills Report (rebuild reports) Exit

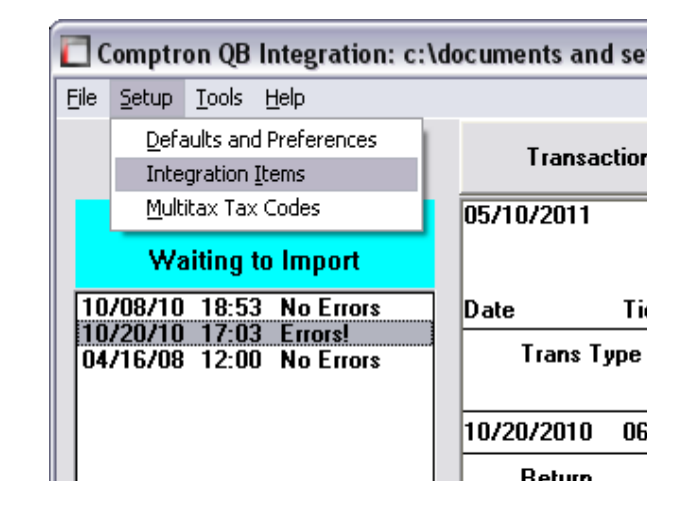

### Setup Menu:

Defaults & Preferences

General required values for Income Integration Integration Items

Setup values for specific integration items Multitax Tax Codes

Values for Parts/Service Income taxes

#### **Integration Screen Menus:**

Menu options are context sensitive. All Menu options are not available for all Integration Functions. (Integration Functions are: Parts & Service Income, Showroom Income, and Showroom Bills.)

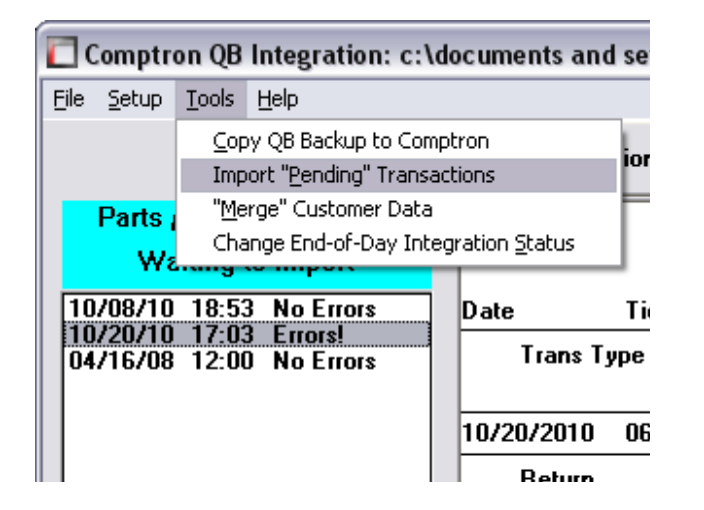

### Tools Menu:

Copy QB Backup to Comptron Importing "Pending" Transactions "Merge" Customer Data Change End-of-Day Integration Status

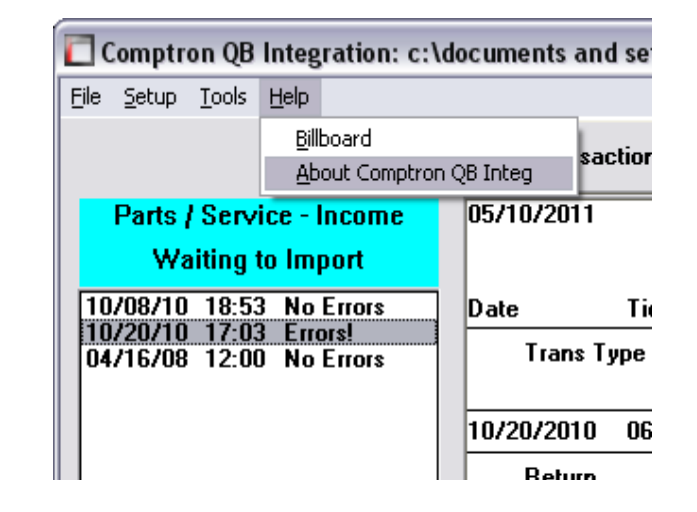

#### Help Menu: Billboard

About Comptron QB Integration

| 🔲 QBImport Preferences                                                                                                    |                                                                                                    |      |
|----------------------------------------------------------------------------------------------------|----------------------------------------------------------------------------------------------------|------|
| Eile                                                                                                    |                                                                                                    |      |
| QB Company<br>End-of-Day Reports<br>Default Tax Item, Terms<br>Integration Settings<br>Color Schemes<br>Comptron Defaults<br>Parts & Service<br>Sales (F&I)<br>Default Accounts & Items<br>Parts<br>Service<br>Internal<br>Wholesale<br>Warranty<br>Sales (F&I) A/R<br>Soales (F&I) A/R<br>Soales (F&I) Link: Sties<br>On Account<br>Special Order<br>Hold Ticket<br>Sales Tax<br>ZZ' Category Items<br>Cohbook / Toxboack | Default QB Accounts and Items for integrating Comptron 'Repair Orders' A/R Account [120] Bank Account [102] Liability Account [217] Liability Item [217] |      |
|                                                                                                    | OK Apply Car                                                                                                    | ncel |

#### **Defaults & Preferences Screen:**

Use this screen to setup various defaults (QB integration accounts and items).

It is also used to setup some integration preferences (for example, importing transaction "Memos", or importing Part's "Categories".

| QB Default Items          |                    |                   |              |        |                   | _ 🗆 🛛                          |
|---------------------------|--------------------|-------------------|--------------|--------|-------------------|--------------------------------|
| <u>V</u> endor            | 003 - YAMAH        | A                 | Ca           | tegory | 00 - HARD PARTS   |                                |
| <u>N</u> ext <u>P</u> rev | vious <u>F</u>     | irst              | <u>L</u> ast |        |                   |                                |
|                           | Tax                | Sales             | Inv          | Cost   |                   |                                |
| Department                | Status             | ltem              | ltem         | ltem   | Quick Books Class |                                |
| Parts                     | Taxable            | 415               | 133          | 515    | PARTS             |                                |
| Parts                     | Non Taxable        | 415               | 133          | 515    | PARTS             |                                |
| Service                   | Taxable            | 415               | 133          | 515    | SERVICE           |                                |
| Service                   | Non Taxable        | 415               | 133          | 515    | SERVICE           |                                |
| Wholesale                 | Taxable            | 415               | 133          | 515    | PARTS             |                                |
| Wholesale                 | Non Taxable        | 415               | 133          | 515    | PARTS             |                                |
| Internal Parts            | Taxable            | 416               | 133          | 516    | PARTS             |                                |
| Internal Parts            | Non Taxable        | 416               | 133          | 516    | PARTS             |                                |
| Internal RO               | Taxable            | 416               | 133          | 516    | SERVICE           |                                |
| Internal RO               | Non Taxable        | 416               | 133          | 516    | SERVICE           |                                |
| Warranty Parts            | Taxable            | 417               | 133          | 517    | PARTS             |                                |
| Warranty Parts            | Non Taxable        | 417               | 133          | 517    | PARTS             |                                |
| Warranty RO               | Taxable            | 417               | 133          | 517    | SERVICE           |                                |
| Warranty RO               | Non Taxable        | 417               | 133          | 517    | SERVICE           |                                |
|                           |                    |                   |              |        |                   | <u>C</u> opy<br><u>D</u> elete |
| Copy/Cut/Paste/Delete     | available using ri | ight-click of mou | ise.         |        |                   | E <u>x</u> it                  |

### Parts & Service Integration Items Screen:

Use this screen to associate Comptron vendor items with specific QB inventory items and "classes"...

| QB Tax Codes                                                                                                    |                                                                                                    |                                                                                       |                                                                                                    |
|----------------------------------------------------------------------------------------------------|----------------------------------------------------------------------------------------------------|---------------------------------------------------------------------------------------|----------------------------------------------------------------------------------------------------|
| Tax Domain                                                                                                    | Tax Code / Description                                                                                                    | Tax Rate                                                                              | QB Tax Item                                                                                                    |
| PARTS TAX<br>PARTS TAX<br>PARTS TAX<br>PARTS LABOR TAX<br>RO LABOR TAX<br>PARTS MISC TAX<br>RO MISC TAX<br>RO MISC TAX<br>RO MISC TAX | CO - COUNTY TAX<br>ST - STATE<br>SYS - PARTS DEFAULT<br>SYS - PARTS LABOR DEFAULT<br>SYS - R/O LABOR DEFAULT<br>SYS - PARTS MISC DEFAULT<br>CO - COUNTY RATE<br>ST - STATE RATE<br>SYS - R/O MISC DEFAULT | 1.0000%<br>10.0000%<br>9.0000%<br>9.0000%<br>9.0000%<br>0.5000%<br>5.0000%<br>9.0000% | "MT1CO" - COUNTY TAX<br>"MT1ST" - STATE<br>"MT1SYS - PARTS DEFAULT<br>"MT2SYS - PARTS LABOR DEFAULT<br>"MT3SYS - R/O LABOR DEFAULT<br>"MT4SYS - PARTS MISC DEFAULT<br>"MT5CO" - COUNTY RATE<br>"MT5CO" - COUNTY RATE<br>"MT5SYS - STATE RATE<br>"MT5SYS - R/O MISC DEFAULT |
| Cancel                                                                                                    |                                                                                                    |                                                                                       |                                                                                                    |

### Parts & Service Multitax Items Screen:

For those dealers that use Parts & Service multitax, this screen displays the tax items that will be used to import the tax details.

The tax items are assigned by Comptron QB Integration. This screen is for information only, and the data cannot be changed.

```
CQI_ver4-35 (Revised: 7/18/11)
```

| ltem Type      | [MC 03] - YAMAHA MC         |         |              | 7       |                 |                |
|----------------|-----------------------------|---------|--------------|---------|-----------------|----------------|
|                | <u>N</u> ext <u>P</u> revio | bus     | First        | Last    | Sea <u>r</u> ch | ]              |
|                | Description                 | Sales   | Inv.         | Cost    | Class           | \$             |
| [005] - Exem   | pt Out State                | 437     | 137          | 537     | SALES:CYCLES    | ^              |
| [031] - Sales  | man Comm                    | Ignore! | Ignore!      | Ignore! |                 |                |
| [032] - Mana   | ger Comm                    | Ignore! | Ignore!      | Ignore! |                 |                |
| [033] - FI Ma  | nager Comm                  | Ignore! | Ignore!      | Ignore! |                 | =              |
| [034] - Taxat  | ole Retail                  | 437     | 137          | 537     | SALES:CYCLES    |                |
| [035] - Nonta  | xable Rtail                 | 437     | 137          | 537     | SALES:CYCLES    |                |
| [038] - TOS 1  | Faxable Acc                 | Ignore! | Ignore!      | Ignore! |                 |                |
| [040] - Freigh | nt / Prep                   | 409     | 137          | 509     | SALES:CYCLES    |                |
| [041] - Trade  | Allowance                   | 429     | Ignore!      | Ignore! |                 |                |
| [042] - Payof  | f on Trade                  | 208     | Ignore!      | Ignore! |                 |                |
| [043] - Trade  | 0/U Allow                   | 537     | Ignore!      | Ignore! | SALES:CYCLES    |                |
| [044] - Mfg C  | ust Rebate                  | 408     | 537          | 537     | SALES:CYCLES    |                |
| [045] - Mfg D  | Ir Rebate                   | 408     | Ignore!      | Ignore! | SALES:CYCLES    |                |
| [046] - Dir Cu | ust Rebate                  | 408     | Ignore!      | Ignore! | SALES:CYCLES    |                |
| [047] - Col Co | omp Insur                   | 411     | 511          | 511     | SALES:CYCLES    |                |
| [048] - VSI Ir | isurance                    | 411     | 511          | 511     | SALES:CYCLES    | ~              |
|                |                             | Save    | <u>C</u> anc | el      |                 | С <u>о</u> ру  |
|                |                             |         |              |         |                 | <u>D</u> elete |

#### Showroom Integration Items Screen:

Use this screen to associate Comptron Showroom major inventory item types with specific QB inventory items and "classes".

| 🗖 Sales (F&I) Tax Items                  |              |             |                           | _ 🗆 🔀         |
|------------------------------------------|--------------|-------------|---------------------------|---------------|
| Eile                                     |              |             |                           |               |
| Inventory Type MC03 - YAMAHA MC          |              |             |                           |               |
| <u>Next</u> <u>Previous</u> <u>First</u> | <u>L</u> ast |             |                           |               |
| Tax Description                          | Code         | Source      | Taxing Agency (QB Vendor) |               |
| Tax: CITY, YAMAHA MC                     | CI           | Sales Tax   | CITY TAX AUTHORITY        |               |
| Tax: COUNTY, YAMAHA MC                   | CO           | Sales Tax   | STATE TAX VENDOR          |               |
| Tax: STATE, YAMAHA MC                    | ST           | Sales Tax   | STATE TAX VENDOR          |               |
| Tax: TEST, YAMAHA MC                     | TS           | Tier Tax    | STATE TAX VENDOR          |               |
|                                          |              |             |                           |               |
|                                          |              |             |                           |               |
|                                          |              |             |                           |               |
|                                          |              |             |                           |               |
|                                          |              |             |                           |               |
|                                          |              |             |                           |               |
|                                          |              |             |                           |               |
|                                          |              |             |                           |               |
|                                          |              |             |                           |               |
|                                          |              |             |                           |               |
|                                          |              |             | <u> </u>                  |               |
|                                          |              |             | 1                         |               |
|                                          | Save         | <u>C</u> ar | cel                       |               |
|                                          |              |             |                           | <u>С</u> ору  |
|                                          |              |             |                           |               |
|                                          |              |             |                           | E <u>x</u> it |
|                                          |              |             |                           |               |

#### Showroom Tax Items Screen:

Use this screen to assign QB Taxing Authority to the tax codes for Comptron's Showroom major inventory item types.

| Showroom Flo | oring Lender Int | egration Defaults   |
|--------------|------------------|---------------------|
| File         |                  |                     |
|              | Next             | Previous First Last |
| Lender       | BAC              | RUNSWICK ACCEPTANCE |
|              | Address          | 1234 BRUNSWICK AVE  |
|              | City             | DIRTYOLDCITY        |
|              | State            | XX Zip 54321        |
|              | Friend           | 123437030           |
|              | i erms           |                     |
|              | A/P Account      | 0 1099 ? YES        |
|              |                  |                     |
|              |                  |                     |
|              |                  |                     |
|              |                  | <u> </u>            |
|              |                  |                     |

### Showroom Bills Lender Integration Defaults Screen:

For Showroom Billing integration, Comptron's flooring lenders are imported as QB Vendors. Use this screen to setup the lender's payment terms, accounts payable account, and 1099 flag.

| Copy QB Backup                                                                                                    | $\mathbf{X}$ |
|----------------------------------------------------------------------------------------------------|--------------|
| This will copy a QB backup file from your PC to the Comptron<br>unix server. The QB backup file will be saved with your<br>company's normal Comptron backup tape. |              |
| Backup file to copy<br>C:\Documents and Settings\All Users\Documents\Intuit\Quick                                                                                 |              |
| Select Backup Copy Cancel                                                                                                    |              |

#### Tools Menu, Copy QB Backup Screen:

This tool is used to copy a QB backup file from the PC to the Comptron server. The copy is then backed up to tape along with all of Comptron's main data.

| 🗖 Move Pending Transacti                                                      | ons                                                                                |                                                                            | X |
|-------------------------------------------------------------------------------|------------------------------------------------------------------------------------|----------------------------------------------------------------------------|---|
| This program moves "pe<br>end-of-day into a "new"<br>from a previous end-of-o | ending" transactions fro<br>' end-of-day. This is the<br>day that had errors durir | m a previously imported<br>first step to recover<br>ng the import process. |   |
| Pending End-of-Day to                                                         | Move:                                                                              |                                                                            |   |
| Select Eod                                                                    | <u>M</u> ove EoD                                                                   | <u>C</u> ancel                                                             |   |

#### Tools Menu, Import "Pending" Transactions Screen:

Although unlikely, it is possible that an end-of-day may not import all of its transactions into QB. If the problem occurred as a result of a program "bug", this tool is used to import the transactions after a program "fix" has been installed.

| Quickbooks Customer Data               |              | Comptron Custor            | ier Data                   |
|----------------------------------------|--------------|----------------------------|----------------------------|
| Prev     Next       SMITH, LABBY     V |              | Prev<br>SMITH, DAVID C     | 00                         |
| Last Name                              | <>           | Last Name<br>SMITH         |                            |
| First Name M.I.                        |              | First Name<br>DAVID        | M                          |
| Company<br>SMITH, LARRY                | <u>≺-</u> -> | Company<br>SMITH, DAVID C  |                            |
| Street                                 | <>           | Street<br>23435 HWY 26     |                            |
| City State Zip                         | <>           | City<br>JENNINGS           | State Zip<br>LA 7054       |
| Home Phone Alt. Phone                  | <>           | Home Phone<br>337-824-8723 | Alt. Phone<br>337-277-3314 |
| Account#                               | <>           | Account#<br>000000004654   |                            |
| Credit Limit<br>0.00                   | <>           | Credit Limit<br>700.00     |                            |
| Current Balance Record Count 0.00 11   |              | Current Balance            | Record Count<br>523        |

Tools Menu, "Merge" Customers Screen: Choose Customer

| Quickbooks Customer Data |       |    | Comptron C      | Comptron Customer Data |  |
|--------------------------|-------|----|-----------------|------------------------|--|
| Prev                     | Next  |    | Prev            | Ne                     |  |
| SMITH, DAVID C 00        | V     |    | SMITH, DAVID C  | 00                     |  |
| last Name                |       |    | Last Name       |                        |  |
| SMITH                    |       | <> | SMITH           |                        |  |
| First Name               | M.I.  |    | First Name      | м                      |  |
| DAVID                    | C     |    | DAVID           | C                      |  |
| Company                  |       |    | Company         |                        |  |
| SMITH, DAVID C           |       | <> | SMITH, DAVID C  |                        |  |
| Street                   |       |    | Street          |                        |  |
|                          |       | <> | 23435 HWY 26    |                        |  |
| City State               | Zip   |    | City            | State Zip              |  |
|                          | 00000 | <> | JENNINGS        | LA 7054                |  |
| Home Phone Alt. Phone    |       |    | Home Phone      | Alt. Phone             |  |
|                          |       | <> | 337-824-8723    | 337-277-3314           |  |
| Account#                 |       |    | Account#        |                        |  |
| 00000004654              |       | <> | 00000004654     |                        |  |
| Credit Limit             |       |    | Credit Limit    |                        |  |
| 0.00                     |       | <> | 700.00          |                        |  |
| Current Balance Record   | Count |    | Current Balance | Record Count           |  |
| 0.00 1                   | 1     |    | 0.00            | 523                    |  |

Tools Menu, "Merge" Customers Screen: Mark Data to Move

| Change End-of-Day Status                                 |                                                                   |              |          |  |  |  |  |
|----------------------------------------------------------|-------------------------------------------------------------------|--------------|----------|--|--|--|--|
| Changing 'PARTS INCOME' Integration Status               |                                                                   |              |          |  |  |  |  |
| End-of-Day                                               | Current Status                                                    |              |          |  |  |  |  |
| 10/08/2010 18:53<br>10/20/2010 17:03<br>04/16/2008 12:00 | Unlocked (no errors)<br>Unlocked (errors)<br>Unlocked (no errors) |              | Lock EDD |  |  |  |  |
|                                                          |                                                                   |              | Cancel   |  |  |  |  |
|                                                          |                                                                   |              |          |  |  |  |  |
|                                                          |                                                                   |              |          |  |  |  |  |
| Show: C Lock                                             | ed Sort:                                                          | Ascending    |          |  |  |  |  |
| Unlo                                                     | cked                                                              | C Descending |          |  |  |  |  |
|                                                          |                                                                   |              |          |  |  |  |  |

Tools Menu, Change End-of-Day Status Screen:

#### **Integration Screen Menus:**

Menu options are context sensitive. All Menu options are not available for all Integration Functions. (Integration Functions are: Parts & Service Income, Showroom Income, and Showroom Bills.)

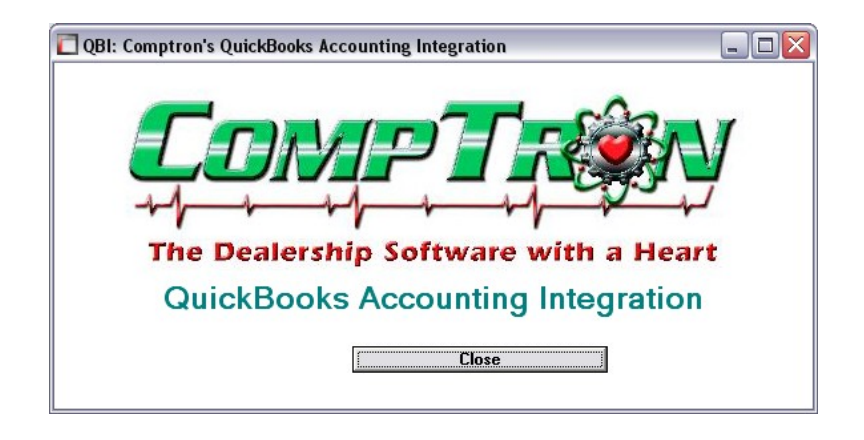

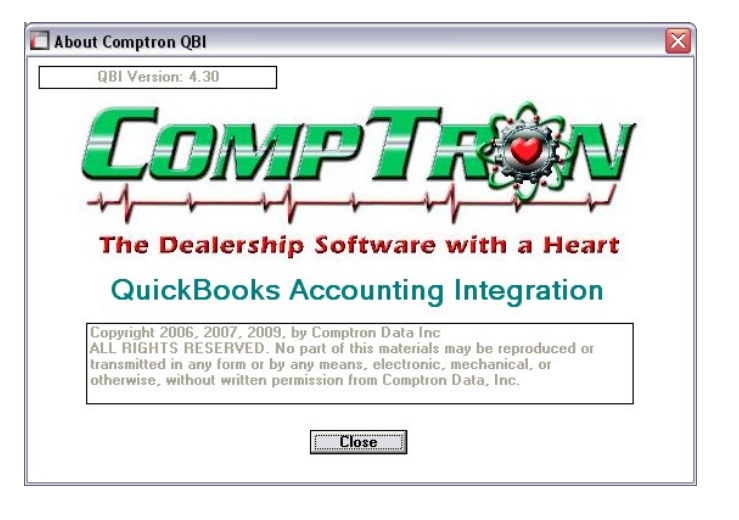

Help Menu, Billboard:

Help Menu, About CQI:

# CQI: Print Preview (Integration List)

| Print Preview                                                                                                    |                                                              |                                                           |                                                                                     | ×        |
|----------------------------------------------------------------------------------------------------|--------------------------------------------------------------|-----------------------------------------------------------|-------------------------------------------------------------------------------------|----------|
| Print 📓 🗰 🔶 P <u>ag</u> e 🔟 o                                                                                                    | f8 ⇒ ⇒ 🛱 🛱 75                                                | 5% 🔽 .                                                    | <u>H</u> elp <u>C</u> lose                                                          |          |
|                                                                                                    |                                                              |                                                           |                                                                                     | <u>-</u> |
| 10/11/2006<br>End                                                                                                    | QBI End-of-Day Integrati<br>of-Day: 12/20/2005, 12:58:30; In | ion List<br>nported: 10/03/2006                           | Page 1                                                                              |          |
| Ticket 040889 Trans.Type:<br>Oustomer Special Order Acc<br>Pmt Method MONEY                                                                                                    | Sales Receipt                                                | Ref.Num<br>Date<br>Total Tai                              | ber 040889<br>10/28/2005                                                            |          |
| Memo (040889)Special O                                                                                                    | rder Account (0000000000000) (040                            | 100al 10.<br>10889  Total Am                              | t 56.95                                                                             |          |
| tem                                                                                                    | Qty                                                          | Price                                                     | Amount Tax                                                                          |          |
| 2110 - Upfront Deposits Item (                                                                                                    | 1                                                            | 56.95                                                     | 56.95 Non                                                                           |          |
| Ticket <u>040890</u> Trans.Type:<br>Customer PARTS<br>Pmt Method COMPTRON                                                                                                    | Sales Receipt                                                | Ref.Num<br>Date<br>Total Ta:                              | ber 040890<br>10/28/2005<br>c 0.00                                                  |          |
| Memo (040890)PARTS(00                                                                                                    | 0000000000                                                   | Total Am                                                  | t 0.00                                                                              |          |
| tem                                                                                                    | Qty                                                          | Price                                                     | Amount   Tax                                                                        |          |
| 4401 - OEM PAA SALES(210CF<br>4401 - OEM PAA SALES(210CF<br>1400 - INVENTORV-OEM PARTS<br>1400 - INVENTORY-OEM PARTS<br>5400 - OEM PAA COGS(210CR<br>5400 - OEM PAA COGS(210CR | ki 1<br>ki -1<br>s(21 1<br>s(21 -1<br>i) 1<br>i) 1           | 234.99<br>234.99<br>136.29<br>136.29<br>-136.29<br>136.29 | 234.39 Tax<br>-234.39 Tax<br>136.29 Non<br>-136.29 Non<br>-136.29 Non<br>136.29 Non |          |
| Ticket <u>040891</u> Trans.Type:<br>Oustomer PARTS<br>Pmt Method COMPTRON                                                                                                    | Sales Receipt                                                | Ref.Num<br>Date<br>Total Tax                              | ber 040891<br>10/28/2005<br>< 0.00                                                  |          |
| Memo (040891 (PARTS)00                                                                                                    | 000000000000000000000000000000000000000                      | Total Am                                                  | t 0.00                                                                              | -        |
| tem<br>1200 - INVENTORY NEW MAJO<br>1200 - INVENTORY NEW MAJO<br>1400 - INVENTORY-OEM PARTS                                                                                    | Quby<br>RUNI 1<br>RUNI -1<br>S(BS 1                          | Price  <br>25,00<br>25,00<br>20,00                        | Amount  Tax <br>25.00 Tax<br>-25.00 Tax<br>20.00 Non                                |          |